## <u>RTKデバイスの接続方法</u>

<u>Pix4D Catch Version 2.10.0 (従来)</u>

従来はRTKデバイスに接続する為には 左上の「Bluetooth経由のRTK」 を選択後<mark>右上の「接続」を</mark> タップしていました。

※ RTKデバイスの設定項目は この画面上に表示されていました。

## <u>Pix4D Catch Version 2.11.0 (今後)</u>

従来はRTKデバイスに接続する為には 左上の「Bluetooth経由のRTK」 を選択後、下にある「接続」を タップする事になります。

※RTKデバイスの設定項目はあらかじめ 設定を保存しておき、そのセットを選 択する事で素早く設定変更 できる様になりました。

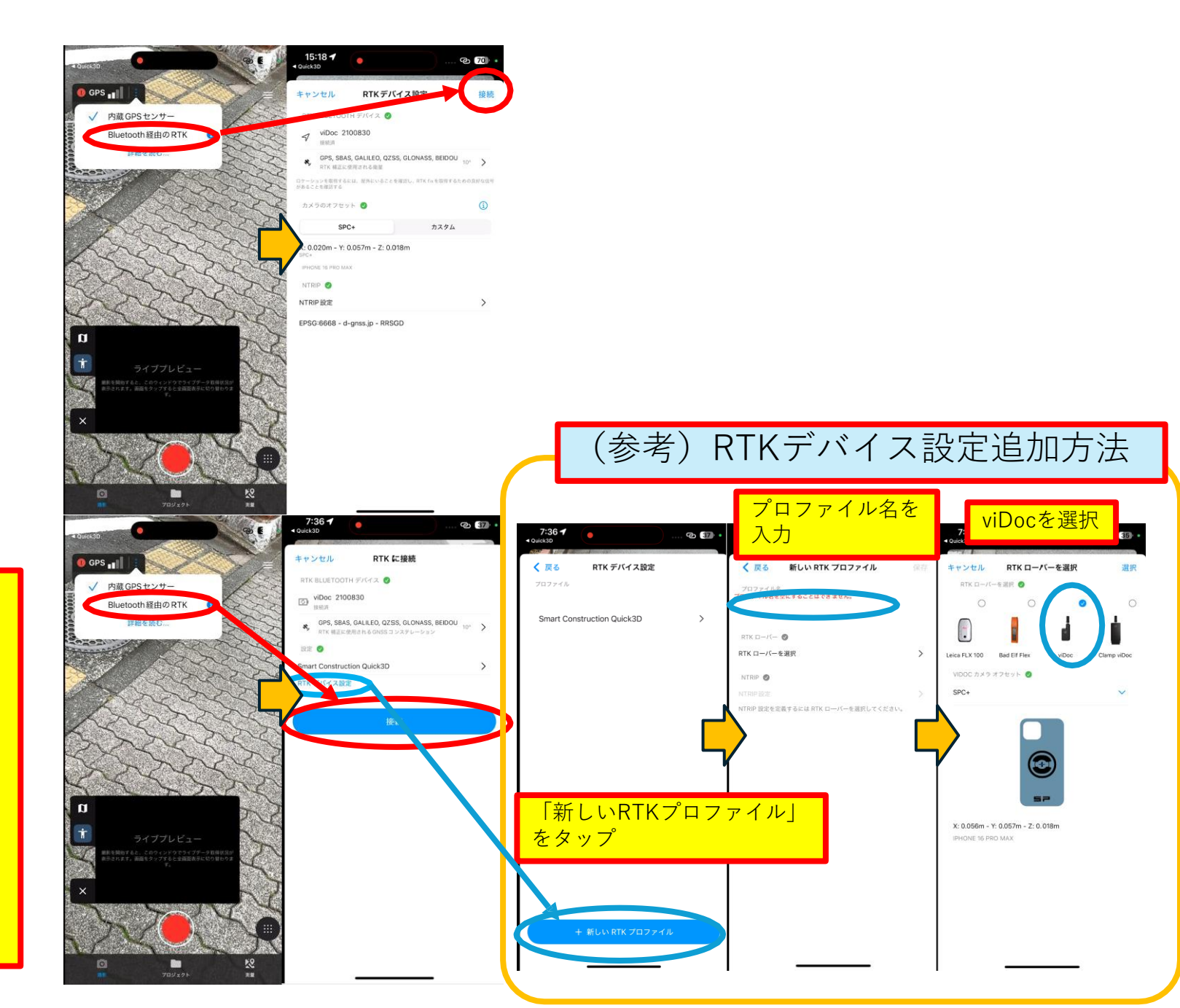